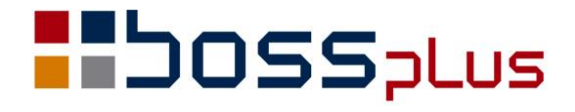

# SUPLEMENT

# WinBOSS WERSJA 8.30

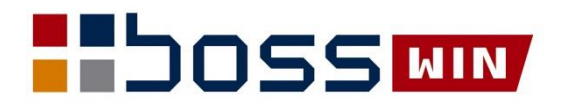

# Spis treści

| Wstęp                                                                                         | .3  |
|-----------------------------------------------------------------------------------------------|-----|
| WinBOSS                                                                                       | .4  |
| Zapisanie informacji o sprawdzeniu poprawności NIP w bazie VIES                               | . 4 |
| Format daty przed wydrukami do Excela, XML i CSV                                              | . 4 |
| Rejestr logowań                                                                               | . 4 |
| Rejestr blokowań                                                                              | . 5 |
| ZAKUP / SPRZEDAŻ                                                                              | . 6 |
| Obsługa nowych JPK V7M/K                                                                      | . 6 |
| Zachowanie raportu z generowania JPK                                                          | . 6 |
| Zbiorcza weryfikacja kontrahentów podczas generowania pliku JPK VAT oraz wydruku rejestru VAT | . 6 |
| Globalna kontrola NIP dla wszystkich klientów                                                 | . 7 |
| Kontrola czy Klient jest podatnikiem VAT po dopisaniu dostawy                                 | . 8 |
| Aktualizacja danych odbiorcy na fakturze                                                      | . 8 |
| Odbiorca na zamówieniu                                                                        | . 8 |
| Wybór z listy w Cennikach na liście rabatów                                                   | . 8 |
| Przełącznik między sposobem płatności gotówką a kartą płatniczą                               | . 8 |
| Parametr do blokowania wystawiania faktur bez NIP                                             | . 9 |
| Data rozliczenia VAT dla faktur RR                                                            | . 9 |
| Dopisanie promocji z pliku csv                                                                | . 9 |
| Ujednolicenie obsługi pola z numerem zamówienia i numerem zlecenia                            | 10  |
| Formularz dla Raportu Okresowego                                                              | 10  |
| ROZRACHUNKI 1                                                                                 | 11  |
| Pomijanie okna wystawiania noty obciążeniowej                                                 | 11  |
| Konta bankowe klientów w zakresie obsługi słownika rachunków                                  | 11  |
| Rozszerzenie importu przelewów o obsługę przelewów MPP                                        | 12  |
| FINANSE                                                                                       | 14  |
| Aktualizacja treści dowodu w obrotach miesięcznych i rocznych                                 | 14  |
| Blokada księgowania paczki z pozycją z pustym polem Treść                                     | 14  |
| MAGAZYN1                                                                                      | 15  |
| Podsumowanie wydruku                                                                          | 15  |
| Kod kraju PL do pliku Klienci                                                                 | 15  |
| Globalna zmiana symbolu dostawcy w Kartotece Produktów                                        | 15  |
| ZATRUDNIENIE                                                                                  | 16  |
| Kody absencji: krwiodawstwo i odbiór za dzień wolny                                           | 16  |
| Formularze PIT                                                                                | 16  |
| Rozszerzenie obsługi PPK                                                                      | 16  |

### Wstęp

Przekazujemy Państwu wersję 8.30 systemu WinBOSS.

Wszystkie zmiany zostały opisane w niniejszym suplemencie do instrukcji. Prosimy o zapoznanie się z jego treścią przed wykonaniem aktualizacji i przed rozpoczęciem korzystania z nowej wersji.

Zalecamy przeprowadzenie instalacji wersji 8.30 przez Autoryzowanego Partnera Boss Plus.

Życzymy Państwu przyjemnej pracy.

Zespół BOSS PLUS

## **WinBOSS**

#### Zapisanie informacji o sprawdzeniu poprawności NIP w bazie VIES

Dodano zapisywanie sprawdzania poprawności NIP-u europejskiego. Informacje zapisywane są w tym samym pliku co sprawdzanie czy klient jest podatnikiem VAT.

#### EWIDENCJA HISTORII SPRAWDZANIA NIP

| Data     | Czas     | WYNIK                | Sprawdzał     | Baza |
|----------|----------|----------------------|---------------|------|
| 20.04.09 | 11:40:03 | Jest podatnikiem VAT | Administrator | GUS  |
| 20.03.05 | 16:05:04 | Jest podatnikiem VAT | Administrator | GUS  |
| 20.03.05 | 15:26:07 | Jest podatnikiem VAT | Administrator | GUS  |
| Data     | Czas     | WYNIK                | Sprawdzał     | Baza |
| 21.01.05 | 12:12:11 | Jest poprawny w UE   | Administrator | VIES |
| 21.01.04 | 15:26:32 | Jest poprawny w UE   | Administrator | VIES |

#### Format daty przed wydrukami do Excela, XML i CSV

Dodano parametr dostępny w parametrach współpracy z Excelem, XML i CSV, o nazwie "Pytać o format daty przed wydrukiem". Domyślna wartość: TAK. Parametr określa czy przed każdym wydrukiem po wybraniu Excel, XML lub CSV będzie dodatkowe pytanie o format daty. Ewentualna zmiana dotyczy tylko jednego, wybranego wydruku. Pytanie pojawi się również, jeżeli w w/w parametrach nie określono formatu daty.

```
Format daty (Excel, XML, CSV): yy-mm-dd
Pytać o format daty przed wydrukiem: [X]
```

#### Rejestr logowań

Dodano zapisywanie logowań poszczególnych użytkowników. Dane zapisywane są w pliku ini, gdzie każda sekcja obejmuje użytkownika, poszczególne klucze identyfikują program (PID to unikalny systemowy identyfikator procesu dla exe) oraz datę i czas zalogowania i wylogowania. Informacje zapisywane są w cyklach miesięcznych do plików o nazwach RejLogRRMM.ini, RRMM to rok i miesiąc logowania. Pliki zapisywane są w folderze SM\INSTAL\LOGS (folder tworzony jest automatycznie).

#### Przykład:

```
[ADMIN]
M:\sm\binw\wsez.Exe*KASA-BANK*11248=Login-21.01.21 15:02:16-Logout-21.01.21 15:43:46
M:\sm\binw\wsot.exe*ZAKUP*2316=Login-21.01.26 15:07:30-Logout-21.01.26 15:29:12
M:\sm\binw\wsot.exe*SPRZEDA"*1448=Login-21.01.26 15:12:05-Logout-21.01.26 15:28:41
```

[TRZY] M:\sm\binw\wsez.Exe\*ROZRACHUNKI\*2960=Login-20.12.04 15:50:56-Logout-20.12.04 15:58:54 M:\sm\binw\wsez.Exe\*KASA-BANK\*6912=Login-20.12.04 15:56:02-Logout-20.12.04 15:56:28

W module Administrator dodano funkcję eksportu danych z nowego pliku do formatu CSV, który może być dalej przetwarzany narzędziami zewnętrznymi. Funkcja dostępna w: *Administrator-> Konwersja rejestru logowań do CSV* 

#### Rejestr blokowań

W pracy z wieloma użytkownikami przydatny może być rejestr blokowań. Uruchamiany jest poprzez włączenie parametru w:

Administrator-> Rejestrowanie blokowania zbiorów-> Ustawienie znacznika blokad zbiorów/rekordów-> Śledzenie blokowań tabel i rekordów.

Domyślnie system będzie działał jak dotychczas. Po zaznaczeniu na [x] przechwytywane są blokowania i zapisywane w pliku. Blokada nieudana szuka w zbiorze informacji o tym, kto zablokował tabelę/rekord i jeśli znajdzie, wyświetla komunikat, np.:

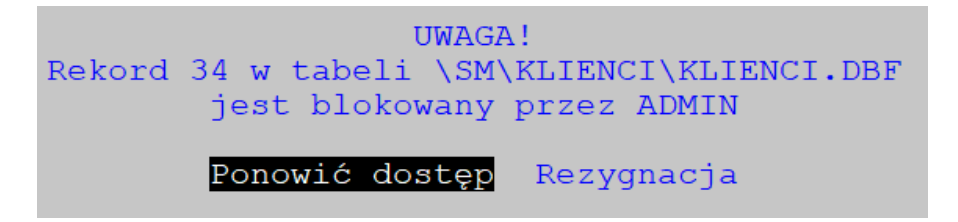

Dodatkowo dostępne są w Administratorze funkcje *Reorganizacji tabeli blokad* oraz *Czyszczenie tabeli blokad*. Tabela blokad to SM\INSTAL\LOCKS.dbf

# ZAKUP / SPRZEDAŻ

#### Obsługa nowych JPK\_V7M/K

Wprowadzenie generowania JPK\_V7M/K łączyło się z nowymi oznaczeniami dla pozycji JPK. Dodano pola na nagłówku dokumentu dla nowego JPK\_VAT oznaczające procedury związane z danym dokumentem oraz określające typ dokumentu. Dotyczy to oznaczenia procedur prezentowanych za pomocą symboli dla Sprzedaży: SW, EE, TP, TT\_WNT, TT\_D, MR\_T, MR\_UZ, I\_42, I\_63, B\_SPV, B\_SPV\_DOSTAWA, B\_MPV\_PROWIZJA, MPP, a dla Zakupu: MPP, IMP, TP, TT\_WNT. Są one zapisywane we wspólnym polu jako symbole oddzielone znakiem spacji. Można zaznaczyć kilka procedur dla jednego dokumentu. Typ dokumentu to dla Sprzedaży: RO, WEW, FP, natomiast dla ZAKUPU: MK, VAT\_RR, WEW.

Pola są widoczne na ekranach ewidencji dokumentów i dostępne w czasie dopisywania/aktualizacji (*F\_spec-> Zmiana wyświetlanych danych Alt+E*). Edycja pola odbywa się na drodze multiwyboru z wyświetlanej listy.

Można procedurę i typ dokumentu aktualizować również w *F\_Spec-> Inne-> Oznaczenia JPK*. Pola mogą zostać wyłączone z edycji w: *Administracja ->…-> Parametry systemu: Pomijanie pól podczas edycji (Nagłówek)*. Nie są drukowane na formularzu.

#### Zachowanie raportu z generowania JPK

Do menu przeglądania raportu dodano opcję: 'Zapisz jako'. Po wybraniu opcji plik raportu zostanie przeniesiony do wskazanego katalogu ze zmienioną nazwą. Domyślnie podpowiadany jest katalog, podkatalog i nazwa gdzie:

Katalog, to: 'RAPORTY\_' i dwie ostatnie cyfry roku

Podkatalog, to: nazwa pliku raportu

Nazwa, to: miesiąc + dzień + aktualna godzina i minuta

Przykład:

Plik raportu RAP7.prn zapisywany w dniu 23 stycznia 2021 godzina 10:33 Zapisz jako: RAPORTY\_21/RAP7/01231033.prn

# Zbiorcza weryfikacja kontrahentów podczas generowania pliku JPK\_VAT oraz wydruku rejestru VAT

W JPK\_V7M/K w miejsce poprzedniej kontroli poprawności numeru NIP, wstawiono funkcję kontrolującą czy kontrahent jest podatnikiem VAT, wywoływaną po utworzeniu pliku xml. Dotyczy kontrahentów z faktur włączonych do JPK. Pojawi się okno:

'Kontrola Kontrahentów – czy podatnik VAT' z wyborem:

Ostatnie sprawdzanie/ SPRAWDŹ PONOWNIE/ REZYGNACJA

Kontrola Kontrahentów - Czy podatnik VAT

SPRAWDŹ PONOWNIE Ostatnie sprawdzanie REZYGNACJA

Przy wyborze innym niż REZYGNACJA pokaże się okno z informacją sumaryczną (ilu kontrahentów ma dany status) i wyborem Pokaż listę/ SPRAWDŹ PONOWNIE/ Koniec

| Kontrola | Kontra | ahentów – | - Czy | podat | nik  | VAT |
|----------|--------|-----------|-------|-------|------|-----|
|          | Niepop | orawny:   |       | 1     |      |     |
| Pokaż l  | listę  | SPRAWDŹ   | PONO  | NIE   | Koni | lec |

Następnie wyświetlona zostanie lista kontrahentów:

| Kontrola   | Kontrahentów - | Czy podatnik VAT |           |
|------------|----------------|------------------|-----------|
| Kontrahent | NIP            | Z                | dnia      |
| HAMAR      | PL 65723333222 | Niepoprawny 20   | )21-02-23 |

Wynik kontroli zostanie zapisany w raporcie z tworzenia JPKV7. Użytkownik decyduje o tym, które grupy kontrahentów (z jakim statusem) mają być ujęte w raporcie.

| W | raporcie            | drukuj                                      | Kontrahentów:   |
|---|---------------------|---------------------------------------------|-----------------|
|   | »Wsz<br>Niep<br>Nie | <mark>zystkie</mark><br>poprawny<br>otrzyma | y<br>ano wyniku |

W wydrukach Rejestrów VAT SPRZEDAŻ/ZAKUP, analogicznie jak w przypadku JPK, po wydrukowaniu raportu (po wyjściu z okna wyboru ekran/drukarka...) pojawi się okno z pytaniem, czy kontrolować NIP kontrahentów.

#### Globalna kontrola NIP dla wszystkich klientów

Dodano opcję globalnej kontroli NIP. Dostępna jest w: ZAKUP/SPRZEDAŻ-> Administracja-> Funkcje Kontroli i przeliczeń-> Kontrahenci – kontrola NIP

Dla wszystkich kontrahentów można:

- pokazać wyniki ostatniego sprawdzania NIP
- ponownie skontrolować NIP

Wynik kontroli zapisywany jest w raporcie. Funkcja działa analogicznie jak kontrola przy generowaniu JPK. Funkcja może zostać przerwana ESC.

Dodano kontrolę kodu kraju z początkiem nr NIP:

- gdy kod kraju jest PL lub pusty, to NIP musi mieć początek 'PL' lub tylko cyfry,

- gdy kod kraju nie jest pusty i nie jest to PL, to NIP ma mieć ten kod na początku.

Jeżeli jest inaczej, to funkcja uznaje niezgodność kodu kraju z NIP i poinformuje komunikatem o liczbie wykrytych niezgodności oraz wykaże niezgodne pozycje w raporcie.

#### Kontrola czy Klient jest podatnikiem VAT po dopisaniu dostawy

Dodano kontrolę czy klient jest podatnikiem VAT po dopisaniu dostawy. W parametrach Zakupu udostępniono edycję parametru WSPÓLNEGO dla Zakupu i Sprzedaży w:

Administracja->...-> parametry systemu-> parametry kontroli -2

#### Aktualizacja danych odbiorcy na fakturze

Umożliwiono aktualizację danych adresowych odbiorcy na fakturze bez wywoływania Aktualizacji faktury. Dostępne w: *SPRZEDAŻ-> Ewidencja Faktur-> F-spec -> Zmiana*, gdzie oprócz: *Aktualizacja danych płatnika* dodano opcję: *Aktualizacja danych odbiorcy*. Wybór sposobu zmiany: Edycja/ Zmień wg płatnika/ Zmień wg ewidencji klientów.

#### Odbiorca na zamówieniu

W ewidencji zamówień dodano pola: Odbiorca i Dane odbiorcy, analogicznie jak w ewidencji zleceń w Sprzedaży. Na formularzu zamówienia {ZAMFORM dodano pola z nazwą i adresem odbiorcy. Dodano funkcję: *Administracja-> Modyfikacje po zmianie wersji -> v830-Modyfikacje-> Zamówienia – uzupełnienie danych odbiorcy*, która uzupełni pola, wstawiając w nich dane z pól: Klient i Adres klienta.

#### Wybór z listy w Cennikach na liście rabatów

W SPRZEDAŻ-> Klienci-> Cenniki-> Lista Rabatów -> Dopisz dodano wybór:

wybierz indeksy / zakres indeksów.

Po wybraniu opcji "wybierz indeksy" użytkownik ma możliwość zaznaczenia dowolnych indeksów na wyświetlanej liście produktów z Kartoteki produktów. Dla każdego zaznaczonego indeksu będzie dopisana pozycja do Listy Rabatów (*Indeks od* i *Indeks do* będą takie same). Po dopisaniu pojawi się komunikat o ilości dopisanych pozycji. Program przejdzie do opcji Wyświetl.

Po wybraniu opcji "zakres indeksów" jest tak jak było w poprzedniej wersji systemu, czyli należy podać indeksy od-do dla zakresu, którego będzie dotyczyła pozycja listy rabatów i zostanie dopisana jedna pozycja do Listy rabatów. Po dopisaniu pozycji program automatycznie przejdzie do dopisywania kolejnej pozycji.

Po wybraniu Aktualizuj w oknie będzie widać czy pozycja dotyczy zakresu, czy pojedynczego indeksu. Aktualizacji (tak jak do tej pory) nie podlegają pola z indeksami.

#### Przełącznik między sposobem płatności gotówką a kartą płatniczą

W module Sprzedaż dodano nowy parametr systemu: *Administracja->Parametry->Parametry Systemu-> Wartości Domyślne-3:* [X] Faktury – Przełącznik pomiędzy formami płatności, gdzie należy wybrać dwie formy płatności.

> [X] Faktury - Przełącznik pomiędzy formami płatności: [Gotówka ]v <-> [Karta ]v

W Ewidencji faktur dodano funkcję specjalną (F-spec) "Przełącz formę płatności" wywoływaną na klawiszu Ctrl+Z. Opcja pojawi się w F-spec, o ile forma płatności na wyświetlanej fakturze będzie taka sama jak jedna z form płatności ustawionych w parametrach systemu. Po wybraniu opcji forma płatności i termin płatności zostaną zmienione. Przełącznik działa, jeżeli kwota do zapłaty na fakturze nie jest zerowa.

#### Parametr do blokowania wystawiania faktur bez NIP

Dodano nowy parametr systemu SPRZEDAŻ:

Administracja-> Parametry-> Parametry systemu-> Parametry kontroli-2:

[X] Blokada wystawiania Faktur niefiskalnych gdy brak NIP Klienta

Parametr działa dla poziomu uprawnień większego niż 0.

#### Data rozliczenia VAT dla faktur RR

Podczas dopisywania dokumentu RR data rozliczenia VAT jest ustawiana na termin płatności.

#### Dopisanie promocji z pliku csv

Dodano możliwość dopisania do promocji produktów z pliku csv

Dostępne w: *Sprzedaż-> Promocje -> F6 Specyfikacja Promocji Produkty-> F-spec: Ctrl+N Dopisz z pliku CSV.* 

Plik CSV musi zawierać kolumny: INDEKS, CENA, END (kolumna END pusta, ale konieczna). W pierwszej linii powinien być nagłówek, w następnych kolejne produkty. Dane w linii oddzielamy średnikiem, separator dziesiętny to przecinek. Po wybraniu funkcji Ctrl+N zostaną dopisane do promocji produkty wg arkusza csv.

Przykład:

INDEKS; CENA; END

ROWER;2100;

LAMPKA-ROWEROWA;45,50;

Jeżeli indeks występuje już w danej promocji, to zostanie pominięty. Jeżeli indeks nie występuje w Kartotece Produktów, to również zostanie pominięty. Po dopisaniu pozycji wyświetli się komunikat z listą pominiętych indeksów, a plik csv przenoszony jest do Katalogu OLDCSV.

# Ujednolicenie obsługi pola z numerem zamówienia i numerem zlecenia

W Zakupie, w Zamówieniach dodano nowe pola wraz z obsługą analogiczną jak w Zleceniach w Sprzedaży, czyli np. podczas edycji dostawy na polu nr zamówienia działa podpowiedź z ewidencji zamówień (TAB).

#### Formularz dla Raportu Okresowego

Dodano formularz dla Raportu Okresowego o nazwie {FAKRO.

W obsłudze formularzy dla Dokumentu Raport Okresowy:

- wyłączono drukowanie kolumny Ilość ze specyfikacji,
- kolumna Cena wyłączona przez ustawienie parametrów,
- wyłączono podsumowanie specyfikacji,
- nie drukuje się Kwota do zapłaty i Słownie,
- pod tabelą podatkową drukuje się Razem i Kwota brutto.

# ROZRACHUNKI

#### Pomijanie okna wystawiania noty obciążeniowej

Dodano parametr "Automatyczne wystawianie not podczas rozliczania".

Dostępny w: Administracja->Parametry modułu->Parametry rozliczeń.

Domyślnie zaznaczony na TAK. Zmiana ustawienia na NIE powoduje, że pomijany będzie etap naliczania odsetek i generowania na życzenie noty odsetkowej.

| Parametry systemu                                                                                                    |
|----------------------------------------------------------------------------------------------------|
| Domyślny kontrahent dla rozliczeń z pracownikami:<br>Domyślny kontr. dla przelewów na/z rach. VAT w MPP:<br>Automatyczne wystawianie not podczas rozliczania:[X] |

#### Konta bankowe klientów w zakresie obsługi słownika rachunków

W Administracja->Obsługa kodów->Obsługa słownika rachunków dodano funkcję specjalną "Import rachunków z białej listy Ctrl-F3".

Należy podać NIP klienta - albo wprost, albo przez wybór z listy klientów i jeśli istnieją rachunki dla podanego NIP, to dopisywane są rekordy do słownika.

| F<br>Z<br>S | OZRACHUNKI<br>estaw danych:BA<br>zukaj Następny | SŁOWNIK RACHUNKÓW KONTRAHENTÓW<br>AZA<br>Poprzedni Dopisz Aktualizuj Kasuj F-spec Zakończ | Boss<br>Oddział: | s Plus<br>POKAZ |
|-------------|-------------------------------------------------|-------------------------------------------------------------------------------------------|------------------|-----------------|
|             | KONTRAHENT<br>BPLUS<br>BPLUS                    | RACHUNEK<br>11 22223333 4444 6666 0000 0111<br>4811602202000000073401683                  | WPL<br>01        | WYP<br>01       |
|             | BUGA<br>BUGA<br>CCC                             | 11 2<br>17 8<br>22 5<br>Import rachunków                                                  | 01<br>01<br>01   | 01<br>01<br>01  |
| !           |                                                 | Klient: BPLUS<br>Numer NIP: 5862167605                                                    |                  |                 |

#### Rozszerzenie importu przelewów o obsługę przelewów MPP

Importy przelewów działają bardzo podobnie do dopisywania przelewu MPP ogólnego (bez powiązania z tytułem) z poziomu ewidencji. Pierwszy etap przebiega bez zmian w stosunku do wersji bez MPP. W drugim etapie program sprawdza, czy w importowanym wyciągu są przelewy ze sobą skojarzone w znaczeniu zapłaty VAT, tzn. czy dla przelewów MPP od/dla klienta, takich ze zdefiniowanym komunikatem /VAT/.../IDC/.../INV/.../TXT/... występuje odpowiednik z takim samym komunikatem stojący po "drugiej" stronie, czyli dla PP występuje odpowiednie PO, a dla PO - PP i jest on na konto skojarzonego rachunku VAT. Jeżeli tak jest, to symbol przelewu od/dla klienta zamienia odpowiednio PO/PP na SO/SP, a dla przelewu skojarzonego na rachunku VAT zamienia symbole odpowiednio z PP/PO na VP/VO. Dalej dopisuje odpowiedni przelew, znowu odpowiednio VO/VP na skojarzony rachunek VAT, dokonuje rozliczenia przelewów z/na rachunek główny z wygenerowanymi przelewami na/z rachunek VAT i na koniec zapisuje flagę przelewu VAT do wyjściowego przelewu SO/SP.

#### Przykład:

Mamy wyciąg na rachunek: 7617501107000000022129392, który ma skojarzony rachunek VAT: 5517501107000000039553201.

W wyciągu, między innymi, są takie dwa przelewy:

Rodzaj\* komunikat\* kwota\* numer rachunku

PP \* /VAT/8265,60/IDC/7130005092/INV/A20/1942/TXT/A20/1942 \* 8265.60 \*

5517501107000000039553201

PO \* /VAT/8265,60/IDC/7130005092/INV/A20/1942/TXT/A20/1942 \* 111585.60 \*

31150015201215200857500000

Komunikat wskazuje, że są to skojarzone przelewy MPP. Drugi to zapłata klienta na kwotę brutto faktury, a pierwszy to przelew VAT z rachunku głównego na rachunek VAT. W imporcie bez obsługi MPP pozostaną w zaimportowanym wyciągu takie właśnie przelewy. Natomiast przy włączonej obsłudze MPP zostaną wykonane dodatkowe zmiany:

1. Rodzaj przelewu zostanie zamieniony na symbol MPP:

VP \* /VAT/8265, 60 / IDC/7130005092 / INV/A20 / 1942 / TXT/A20 / 1942 \* 8265.60 \* INV/A20 / 1942 + 8265.60 \* INV/A20 / 1942 + 8265.60 + 826 + 826

5517501107000000039553201

SO \* /VAT/8265,60/IDC/7130005092/INV/A20/1942/TXT/A20/1942 \* 111585.60 \*

31150015201215200857500000

2. Zostanie dopisany przelew VO na skojarzony rachunek VAT:

VO \* /VAT/8265,60/IDC/7130005092/INV/A20/1942/TXT/A20/1942 \* 8265.60 \* 7617501107000000022129392

3. Przelewy VP i VO zostaną rozliczone.

4. Do przelewu SO z rachunku głównego zostanie zapisana flaga łącząca go z przelewem VP.

Po zakończeniu uzyskujemy stan jak po dopisaniu SO z ręki, w ewidencji.

Aby mechanizm taki zadziałał, muszą być jednak spełnione następujące warunki:

1. Ustawiony parametr Administracja-> Parametry modulu-> Importy wyciągów-> Ustawienia-> Automatyczne generowanie przelewów MPP.

2. Rachunek (bank), do którego importowany jest wyciąg musi być skojarzony z rachunkiem VAT.

3. Skojarzony rachunek VAT musi mieć numer dokładnie taki jak rachunki w importowanych przelewach.

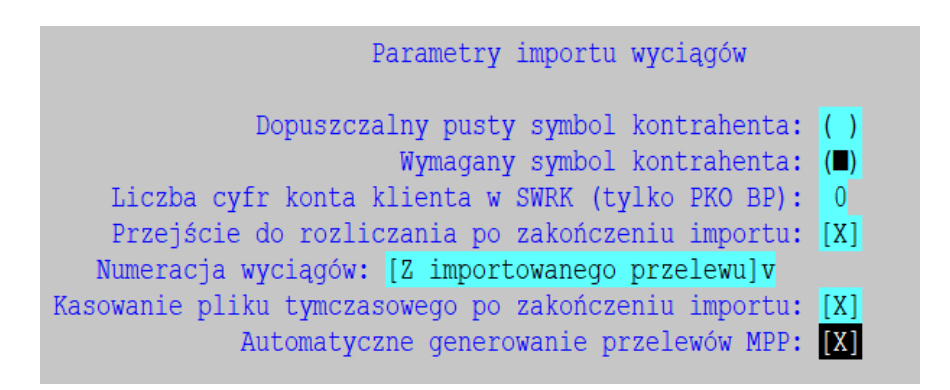

### **FINANSE**

#### Aktualizacja treści dowodu w obrotach miesięcznych i rocznych

W ewidencji obrotów miesięcznych/rocznych dodano funkcję specjalną: "Zmiana treści dowodu...... (Ctrl+F3)"

| Zmiana pola treść      |
|------------------------|
| Treść: AMORTYZACJA BUS |

#### Blokada księgowania paczki z pozycją z pustym polem Treść

Dodano kontrolę wypełnienia pola Treść. Steruje tym parametr '*Dozwolona pusta treść dekretów*' domyślnie pozwalający na puste pole. Po odznaczeniu go podczas edycji pozycji oraz podczas księgowania dowodów włączona będzie kontrola wypełnienia pola Treść. Kontrola dotyczy też dowodów tworzonych w module Kasa/Bank.

| Parametry związane z dowodami PK       |                                                                                                    |  |  |  |
|----------------------------------------|----------------------------------------------------------------------------------------------------|--|--|--|
| [ ]<br>[X]<br>[ ]<br>[ ]<br>[X]<br>[X] | Kontrola kosztów w PK<br>Kontrola numerów identyfikatorów dla rozrachunków<br>Zachowanie kopii dowodów PK<br>Automatyczne generowanie nazw plików z dowodami<br>Kontrola kont przeciwstawnych<br>Kontrola istnienia w planie kont<br>Aktywny automat kosztowy |  |  |  |
|                                        | Przepisywanie pozycji do dopisywanej pozycji<br>Dozwolone zerowe dekrety<br>Dozwolona pusta treść dekretów<br>Sprawdzanie sumy kontrolnej paczki<br>Aktywny numerator dowodów<br>Ostatni numer: 0                                                             |  |  |  |

|       | WYKAZ BŁĘDNYCH POLECEŃ K<br>MIESIĄC: 2020/1 | SIĘGOWANIA<br>0          | <br> <br>        |
|-------|---------------------------------------------|--------------------------|------------------|
| Dowód | Nr poz/Konto                                | Obroty                   | Wn               |
| 1 2   | 3/100000000000<br>1/1000000000000           | Puste pole<br>Puste pole | Treść.<br>Treść. |

## MAGAZYN

#### Podsumowanie wydruku

W Zestawieniu z Kartoteki Magazynowej 9 Stany magazynowe w/g indeksów na koniec wybranego m-ca dodano możliwość wydruku samego podsumowania

#### Kod kraju PL do pliku Klienci

Dodano funkcję wstawiającą kod kraju PL do klientów z pustym kodem kraju: Administracja-> Funkcje naprawcze-> Kod kraju PL do pliku Klienci

#### Globalna zmiana symbolu dostawcy w Kartotece Produktów

Nowa funkcja dostępna jest w: Administracja-> Funkcje naprawcze-> Zmiana symbolu dostawcy w Kartotece Produktów.

W polu symbolu klienta jest podpowiedź z bazy klientów.

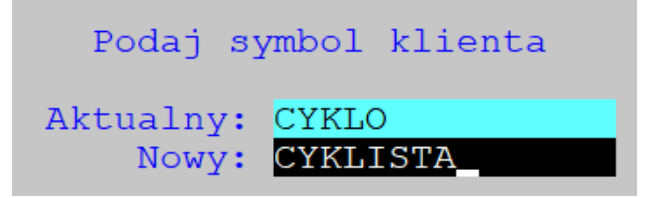

## ZATRUDNIENIE

#### Kody absencji: krwiodawstwo i odbiór za dzień wolny

Dodano kody absencji:

- KR KREW/KRWIODAWSTWO,
- WS ODBIÓR ZA DZIEŃ WOLNY

Odbiór za dzień wolny jest doliczany do dni wolnych.

#### Formularze PIT

W aktualnej wersji dostępne są formularze: PIT-11(27), PIT-4R(11), PIT-8AR(10) i IFT-1R(16).

W PIT-11 – zmieniono sposób wstawiania NIP lub PESEL płatnika osoby fizycznej. Jeśli NIP jest pusty, to wpisywany jest PESEL, w przeciwnym przypadku – NIP.

#### Rozszerzenie obsługi PPK

Do obsługi PPK dodano parametr określający moment odprowadzenia składek do Funduszu. Wg tego parametru dopisywane są składki od pracodawcy do opodatkowania.

```
PARAMETRY PPK
[X] Czy firma przystąpiła do programu PPK?
Nazwa funduszu: AXA
Nr konta bankowego: 11 22223333444400004455
Moment odprowadzenia składek do Funduszu:
[Miesiąc wypłaty
                                      1v
                                      1.50%
   Składka podstawowa pracodawcy:
                                      0.00%
   Składka dodatkowa pracodawcy:
   Składka podstawowa pracownika:
                                      2.008
   Składka dodatkowa pracownika:
                                      0.00%
Plik w formacie [ProService]v
Czy podawać nr telefonu pracownika
                                     [X]
Czy podawać adres e-mail pracownika
                                    [X]
```

Dodano obsługę podatku dla pracowników objetych PPK a zwolnionych w ciągu roku. Następuje zapis do Kartoteki zarobków tych składek pracodawcy, które zostały naliczone na listach płac, kiedy jeszcze ci pracownicy pracowali, a odprowadzonych do Funduszu już po ich zwolnieniu. Składki te stanowią przychód pracownika, od którego nie została pobrana zaliczka na podatek dochodowy i który to przychód powinien zostać rozliczony na deklaracji rocznej PIT. Funkcję tę należy wykonać przed wypełnieniem deklaracji. Funkcja dopisuje do Kartoteki zarobków pozycję z odpowiednim miesiącem i miesiącem wypłaty z symbolem 'PI'.

Dostępne w: Administracja-> Operacje okresowe-> Uzupełnienie przychodu pracowników zwolnionych

W wydruku zarobków z poziomu Kartoteki zarobków – wydruk całościowy oraz *Wydruki-> Miesięczne/Roczne-> Suma list płac* dodano składkę PPK pracodawcy w kolumnie z podstawą podatku dochodowego.